## 通訊系統實習(二)

主題:Maple 數學應用軟體

目的:學習 Maple 軟體之操作並應用於求解通訊系統所遇到的數學問題

說明:

學通訊的學生最大的障礙莫過於數學的問題了,訊號經過調變、發射、受干擾、 接收、解調等一連串的過程,都需要以數學來描述它,甚至是利用數學來求得最後的 波形及結果。如果以往沒有把數學學好,包括三角函數、微積分及工程數學等,在學 通訊時就會覺得痛苦。幸好拜電腦科技的進步,不需要您用手算,這些複雜的數學運 算都可以透過電腦軟體來完成,尤其是利用繪圖,甚至是動畫,的方式來呈現這些數 學式子所代表的意義,可以讓你的學習變得有趣一點。

本單元所介紹的是一套非常好用的數學軟體 Maple,它是當今世界上最優秀的 幾個數學軟體之一,它以良好的使用環境、強有力的符號計算、高精度的數值計算、 靈活的圖形顯示和高效的編程功能,為越來越多的教師、學生和科學研究人員所喜愛, 並成為他們進行數學處理的工具。Maple 軟件適用於解決微積分、解析幾何、線性代 數、微分方程、計算方法、概率統計等數學分支中的常見計算問題。對於往後通訊原 理及電路分析設計的學習都很有幫助。

準備器材:

- 1. 個人電腦
- 2. 軟體:Maple
- 操作進度:
- I. 基本運算與繪圖 (p.2)
- II. 以 Maple 求對稱及非對稱方波的傅利葉轉換 (p.8)
- III. 以 Maple 求週期函數的傅利葉級數 (p.14)
- IV. 以 Maple 求解微分方程(p.17)
- V. 以 Maple 模擬 DSB 通訊系統 (p.18)
- VI. 以 Maple 模擬 FM 通訊系統 (p.20)

#### Part I. 基本運算與繪圖

- 1 restart: 相當於將所有宣告的記憶體清除,初學者最好養成習慣,在執行運算之初先執行 **restart:** 的動作。 2 基本運算: + - \* / sqrt() ^ 3 微積分:diff() int() 4 宣告變數及函數: 宣告某個變數 := 。例如 x:=3; y:=x-6; 。 如果是宣告某個函數,例如  $x(t) = 3t^2 + 5t - 9$ ,則 Maple 的寫法如下: > x:=t->3\*t^2+5\*t-9; 5 Maple 內定的函數及變數 (1) 圓周率π: Pi(要注意 P 是大寫 i 是小寫) (2) 虚數√-1:Ⅰ (3) 三角函數: **sin()** cos() tan() cot() sec() csc() (4) 反三角函數: arcsin() arcos() arctan()... (5) 指數函數:**exp()** (6) 自然對數函數: log(x)或 ln(x) (7) 以10 為底,或是以2 為底的對數函數: log[10](x) log[2](x) 6 求估測值並以浮點數表示: evalf() 7 求估测值並以複數(a+bj)表示: **evalc()** 8 函數定義 x(t), z(x,y) 9 一維繪圖 格式如下: plot(函數,變數範圍,加選功能1,加選功能2,…加選功能N); 函數:例如**x(t)** 或 G(f) 變數範圍:例如 t=-2..2 或 f=0..5 加選功能:包括曲線的顏色(例如 color=blue)、線條粗細 (例如 thickness=2)、描點數(例如 numpoints=300) 實例: plot(x(t),t=0..2,color=red,thickness=3,numpoints=500); 10 多曲線比較:假如有 M 個相同變數的函數,例如  $x_1(t), x_2(t), \dots, x_M(t)$ ,我們想要將這些函 數的曲線畫在同一個圖上, Maple 的格式如下: plot([函數1,函數2,...,函數M],變數範圍,加選功能1,加選功能2,...加選功能N); 11 複數運算
  - (1) 宣告複數 X=3+5j: x:=3+5\*I;
  - (2) 求複數 X 的實部 A 及虛部 B: A:=Re(X); B:=Im(X)
  - (3) 求複數 X 的振幅 R: R:=abs(X);
  - (4) 求複數 X 的相位角 $\theta$ (以徑度表示): theta:=argument(X);
  - (5) 複數算結果 Z 最後以 A+Bj 的形式表示,其中 A 為實部, B 為虛部 evalc(Z);

$$\langle \& \text{ B } 1 \rangle \\ \& u \land \forall \& \text{ B } 1 \rangle \\ \& u \land \forall \& \text{ B } 1 \rangle \\ \& u \land \forall \& \text{ B } 1 \rangle \\ \& u \land \forall \& \text{ B } 1 \rangle \\ \& u \land \forall \& \text{ B } 1 \rangle \\ (1) \quad x = \log(18.5) \\ (2) \quad y = \log_2 \left[ 1 + \sin(0.15) \cdot e^{-2} \right] \\ (3) \quad z = \ln(4 + 3.5 \cdot e^{0.5\pi}) \cdot \sin\left(\frac{\pi}{3}\right) \\ (4) \quad w = \int_3^5 (2t^2 + 5) dt \\ (5) \quad u = \frac{d}{dt} \left[ e^t \sin(30t) \right] \\ > \text{ restart:} \\ > \text{ x:= log[10](18.5); } \\ > \text{ restart:} \\ > \text{ x:= log[10](18.5); } \\ x := 1.267171728 \\ > \text{ y:= log[2](1 + \sin(0.15) * \exp(-2)); } \\ y := \frac{\ln(1 + 0.1494381325 e^{(-2)})}{\ln(2)} \\ > \text{ evalf(y); } \\ 0.02888630090 \\ > \text{ z:= ln(4 + 3.5 * \exp(0.5 * \text{Pi})) * \sin(\text{Pi}/3); \\ z := \frac{1}{2} \ln(4 + 3.5 e^{(0.5\pi)}) \sqrt{3} \\ > \text{ evalf(z); } \\ 2.629871864 \\ > \text{ w:= int((2 * t^2 + 5), t = 3..5); } \\ w := \frac{226}{3} \\ > \text{ u:= diff(exp(t) * sin(30^*t), t); } \\ u := e^t \sin(30 t) + 30 e^t \cos(30 t) \\ \end{cases}$$

《練習2》 畫出下列波形  $x(t) = 3\cos(20\pi t) - 2\sin(12\pi t)$ (1)  $y(t) = \left\lceil 3 + 2\cos(10t) \right\rceil \cdot \cos(25\pi t - \pi/6)$ (2)  $z(t) = \cos \left| 40\pi t - 18 \int 3\sin(5\pi x) dx \right|$ (3)  $w(t) = 6e^{-2t} - 3t^2e^{-t}$ (4) > restart: x:=t->3\*cos(20\*Pi\*t)-2\*sin(12\*Pi\*t); >  $x := t \rightarrow 3 \cos(20 \pi t) - 2 \sin(12 \pi t)$ y:=t->(3+2\*cos(10\*t))\*cos(25\*Pi\*t-Pi/6); >  $\frac{\pi}{6}$  $y := t \rightarrow (3 + 2\cos(10 t)) \cos(25 \pi t - t)$ z:=t->cos(40\*Pi\*t-32\*int(2\*cos(5\*Pi\*x),x=0..t)); >  $z := t \to \cos \left[ 40 \ \pi \ t - 32 \right] \left[ 2 \cos(5 \ \pi \ x) \ dx \right]$  $w:=t->6*exp(-2*t)-3*t^2*exp(-t);$ >  $w := t \rightarrow 6 e^{(-2t)} - 3 t^2 e^{(-t)}$ > plot(x(t),t=0..1); > plot(y(t),t=0..3); > plot(z(t),t=0..4,numpoints=500); 0.5 > plot(w(t),t=0..15); 2 14

> evalf(argument(Z1)\*180/Pi); -23.19859051

> Z2:=(A-B)/C;

$$Z2 := \frac{-23}{40} + \frac{49}{40} I$$

> abs(Z2); argument(Z2);

$$\frac{\sqrt{2930}}{40}$$

$$-\arctan\left(\frac{49}{23}\right) + \pi$$
  
> evalf(argument(Z2)\*180/Pi);  
115.1447856

練習

-、求以下變數的值,答案請以浮點數的形式表示
 (1) r-log(023)

(1) 
$$x = \log(92.3)$$
  
(2)  $y = \log_2 \left[ 2 + \cos(0.12\pi) \cdot e^{-4} \right]$   
(3)  $z = \ln \left( 4 + \frac{2}{5} \cdot e^{\frac{3}{5}\pi} \right) \cdot \sin \left( \frac{\pi}{3} \right)$ 

(4) 
$$w = \int_{1}^{1} (3t^5 + 12) e^{-3t^3} dt$$

(5) 
$$u = \frac{d}{dt} \Big[ 2t^{-2} e^t \cos(0.3t) \Big]$$

二、畫出下列波形

(1) 
$$x(t) = [3\cos(12\pi t - 2\pi/5) - 2\sin(7\pi t + 9\pi/4)]e^{-t}$$

(2) 
$$y(t) = [1 + 2\sin(8t)] \cdot \cos(25t - \pi/6)$$

(3) 
$$z(t) = 3\cos\left(25\pi t - 30\int_{0}^{t} \left[2\sin(5\pi x) + 3\cos(7\pi x)\right]dx\right)$$

$$(4) \qquad w(t) = 6e^{-t} + t^2 e^{-2t}$$

三、將以下所列函數的波形畫在同一張圖上,並以不同顏色顯示  $x(t) = 3\sin(3\pi t)$   $y(t) = 3\sin(3\pi t + \pi/5)$  $z(t) = 3\sin(3\pi t - \pi/5)$ 

四、假設 A=4-6j, B=5-9j, C=8+3j, 求以下複數的實部 A, 虛部 B, 振幅 R, 以及相角  $\theta$ (請將徑度轉換成角度)

(1) 
$$Z_1 = (A+B) \cdot C$$
  
(2)  $Z_2 = (A-B)/C$ 

### Part II. 以 Maple 求對稱及非對稱方波的傅利葉轉換

#### 對稱方波的傅利葉轉換

#### > restart:

Step 1: 宣告g(t)為高度A寬度tau的對稱方波,並畫出波形

```
> g:=t->A*(Heaviside(t+tau/2)-Heaviside(t-tau/2));
```

$$g := t \rightarrow A \left( \text{Heaviside} \left( t + \frac{\tau}{2} \right) - \text{Heaviside} \left( t - \frac{\tau}{2} \right) \right)$$

> g(-tau/2):=A/2; g(tau/2):=A/2; #因為t=-tau/2 及 t=tau/2 處為奇點,因此必須給定一個實際數值

$$g\left(-\frac{\tau}{2}\right) := \frac{A}{2}$$
$$g\left(\frac{\tau}{2}\right) := \frac{A}{2}$$

> A:=3;tau:=4;

$$A := 3$$
  
 $\tau := 4$ 

> plot(g(t),t=-5..5);

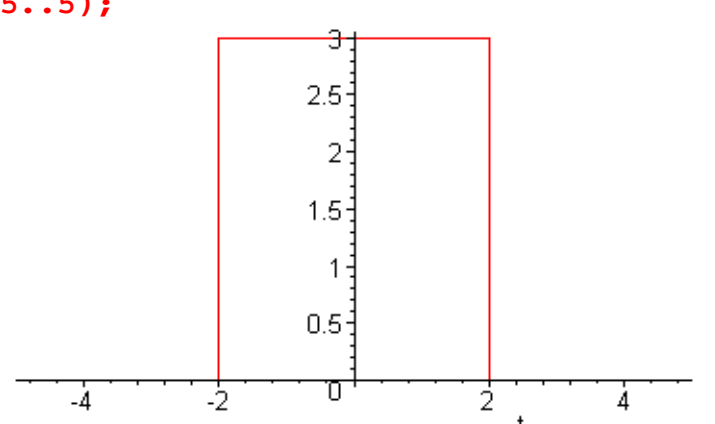

Step 2: 以傅利葉轉換求 g(t)的頻譜 G(f)並畫出 g(t)的振幅頻譜及相位頻譜
> with(inttrans):

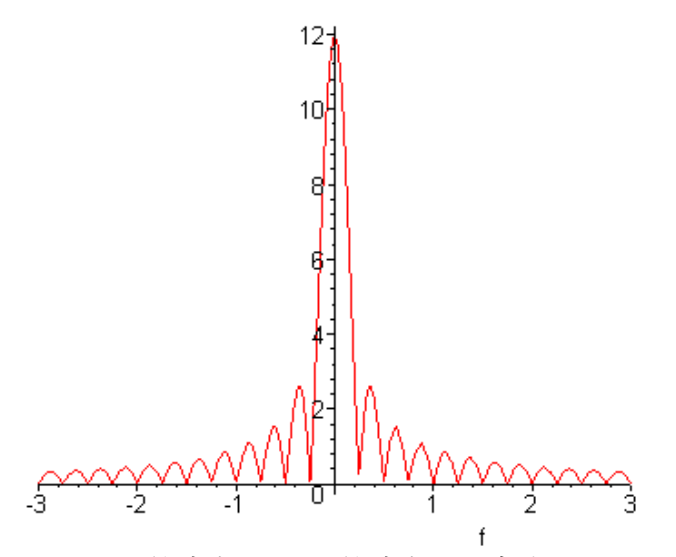

#定義 Phi(f)= arctan(G(f)的虛部/G(f)的實部),畫出 Phi(f)在-Pi..Pi 範圍的圖 即為 G(f)的相位頻譜

> Phi:=f->arctan(Im(G(f))/Re(G(f)));

$$\Phi := f \to \arctan\left(\frac{\Im(\mathsf{G}(f))}{\Re(\mathsf{G}(f))}\right)$$

由於對稱的波形沒有虛數,也就是 Im(G(f))=0,因此對所有頻率 f 而言,相位均為 0, ( Phi(f)=0 )

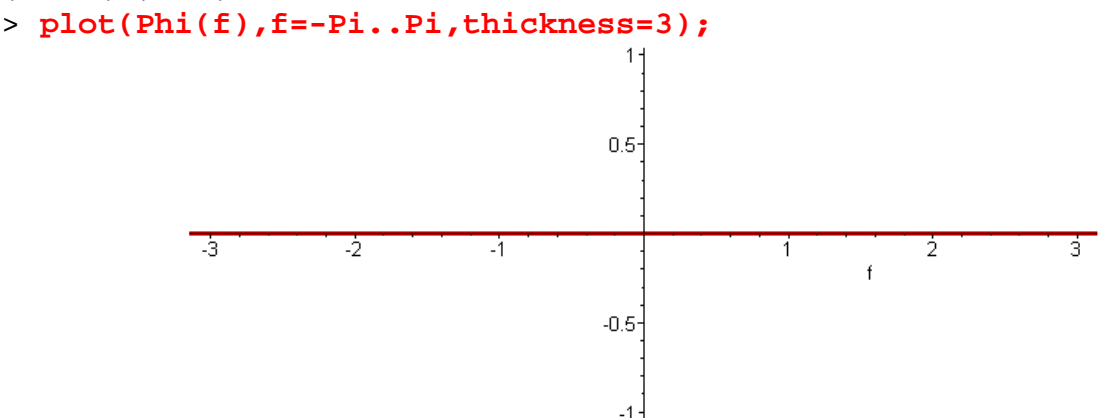

進階:以下利用動畫表現出g(t)脈波寬度改變與其相對應的頻譜G(f)的變化關係 > restart:

> g:=t->A\*(Heaviside(t+tau/2)-Heaviside(t-tau/2));

 $g := t \rightarrow A \left( \text{Heaviside} \left( t + \frac{\tau}{2} \right) - \text{Heaviside} \left( t - \frac{\tau}{2} \right) \right)$ > g(t-tau/2):=A/2; g(t+tau/2):=A/2;  $g \left( t - \frac{\tau}{2} \right) := \frac{A}{2}$  $g \left( t + \frac{\tau}{2} \right) := \frac{A}{2}$ 

- > with(inttrans):
- > G:=f->fourier(g(t),t,2\*Pi\*f);

$$G := f \rightarrow \text{fourier}(g(t), t, 2 \pi f)$$

> A:=3;

A := 3

> with(plots): Warning, the name changecoords has been redefined

> U:=array(1..2):

```
>
U[1]:=animate(g(t),t=-10..10,tau=0.1..10,numpoints=500,title="g(t)
"):
>
U[2]:=animate(G(f),f=-3..3,tau=0.1..10,numpoints=300,title="G(f)")
:
> display(U);
            g(t)
                                              G(f)
          3.00<mark>T</mark>
                                            25.
          2.50
                                            20.
          2.00
                                            15.
          1.501
                   t
                                                    f
                                            10.
           1.00
                                             5.
           .501
                                  -3. -2. -1.
                                             Ūე
                                                         3.
                                                  1.
                                                     2.
                                             -5.1
 -10.
            Ъ.
       -5.
                  5.
                       10.
                                   (註:本圖爲動畫)
```

#### 非對稱方波的傅利葉轉換

## > restart:

Step 1: 宣告g(t)為高度A寬度tau 且往前偏移t0的方波,並畫出波形
> g:=t->A\*(Heaviside(t+tau/2-t0)-Heaviside(t-tau/2-t0));

$$g := t \rightarrow A\left(\text{Heaviside}\left(t + \frac{\tau}{2} - t0\right) - \text{Heaviside}\left(t - \frac{\tau}{2} - t0\right)\right)$$

> g(-tau/2+t0):=A/2; g(tau/2+t0):=A/2; #|] $\neg^{\circ}$ t=-tau/2 ¤Î t=tau/2 <sup>3</sup>B $\neg^{\circ}$ C\_ÂI;A|]|<sup>1</sup>¥<sup>2</sup>¶· $\mu^{1}$ Cw¤@-Ó<sup>1</sup>ê»Ú¼E-È

$$g\left(-\frac{\tau}{2}+t0\right) := \frac{A}{2}$$
$$g\left(\frac{\tau}{2}+t0\right) := \frac{A}{2}$$

> A:=3;tau:=4;t0:=1;

$$A := 3$$
  
 $\tau := 4$   
 $t0 := 1$ 

> plot(g(t),t=-5..5);

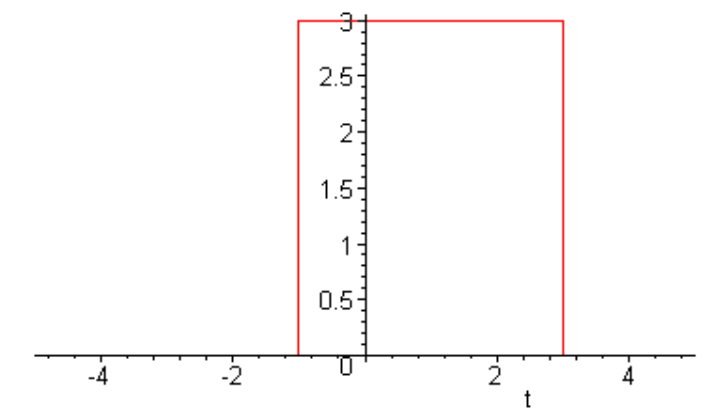

Step 2: 以傅利葉轉換求 g(t)的頻譜 G(f)並畫出 g(t)的振幅頻譜及相位頻譜
> with(inttrans):

```
> G:=f->fourier(g(t),t,2*Pi*f);
```

```
G := f \rightarrow \text{fourier}(g(t), t, 2 \pi f)
```

#別想直接畫出 G(f)的圖,因為 G(f)是複數,只能畫出 G(f)的振幅及相位 ì > plot(G(f), f=-3..3);

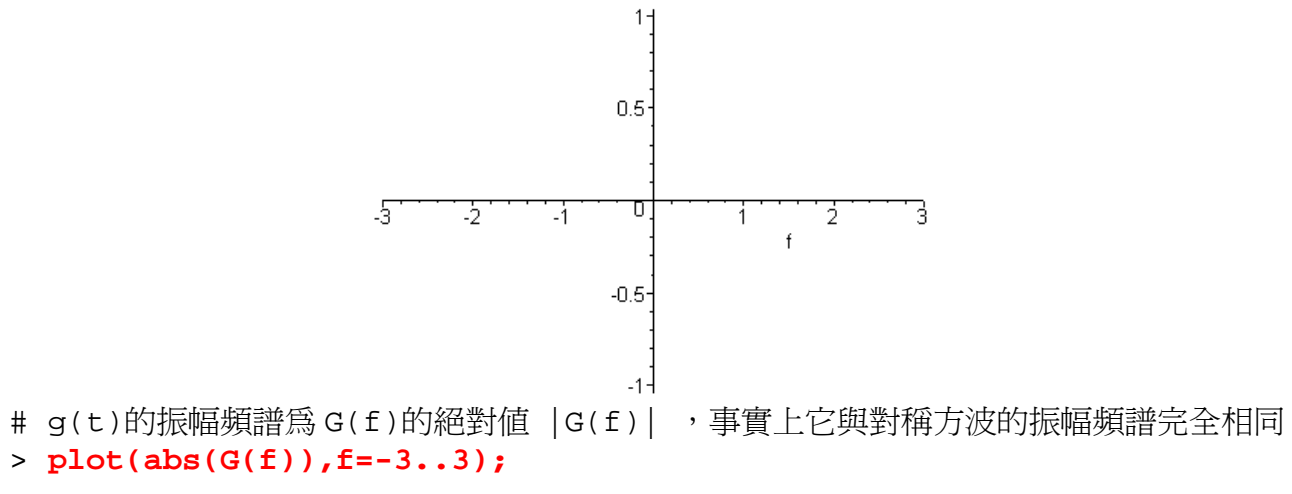

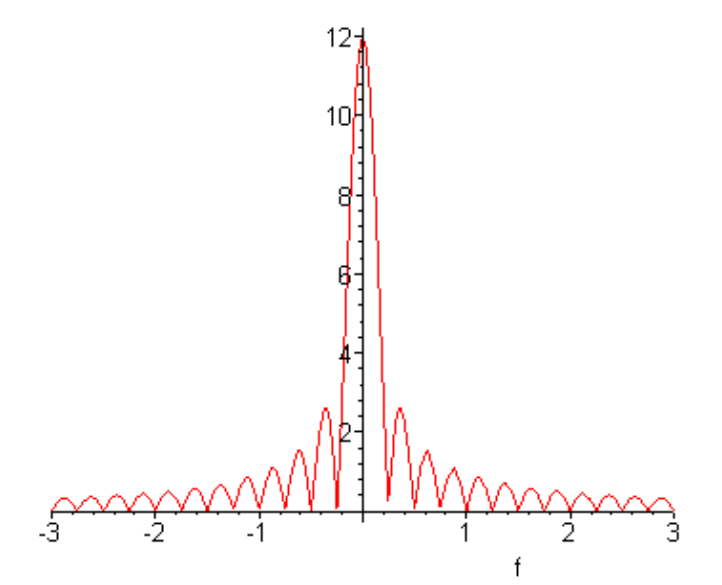

#定義 Phi(f) = arctan(G(f)的虛部/G(f)的實部),畫出 Phi(f)在-Pi..Pi 範圍的圖 即為 G(f)的相位頻譜

> Phi:=f->arctan(Im(G(f))/Re(G(f)));  $\Phi := f \rightarrow \arctan\left(\frac{\Im(G(f))}{\Re(G(f))}\right)$ > plot(Phi(f),f=-Pi..Pi);  $1.5\frac{1}{4}$   $0.5\frac{1}{4}$  -3 -2  $-0.5\frac{1}{4}$ 

進階:以下是利用動畫顯示出方波位移時,振幅頻譜與相位頻譜的變化情形,結論是振幅頻 譜不會因為時間位移而有所改變

- > restart:
- > g:=(t)->A\*(Heaviside(t+tau/2-t0)-Heaviside(t-tau/2-t0));  $g := t \rightarrow A \left( \text{Heaviside} \left( t + \frac{\tau}{2} - t0 \right) - \text{Heaviside} \left( t - \frac{\tau}{2} - t0 \right) \right)$

$$g := t \rightarrow A \left( \text{Heaviside} \left( t + \frac{1}{2} - t0 \right) - \text{Heaviside} \left( t - \frac{1}{2} - t0 \right) \right)$$

> g(-tau/2+t0):=A/2; g(tau/2+t0):=A/2; g( $-\frac{\tau}{2}+t0$ ):= $\frac{A}{2}$ 

$$\left(-\frac{\tau}{2}+t0\right) := \frac{A}{2}$$
$$g\left(\frac{\tau}{2}+t0\right) := \frac{A}{2}$$

- > with(inttrans):
- > G:=f->fourier(g(t),t,2\*Pi\*f);
- $G := f \rightarrow \text{fourier}(g(t), t, 2\pi f)$ > Phi:=f->arctan(Im(G(f,t0))/Re(G(f,t0)));

```
\Phi := f \to \arctan\left(\frac{\Im(G(f, t0))}{\Re(G(f, t0))}\right)
```

> A:=3; tau:=2;

$$A := 3$$
  
$$\tau := 2$$

II-12

```
> with(plots):
Warning, the name changecoords has been redefined
```

```
> U:=array(1..3):
>
U[1]:=animate(g(t),t=-10..10,t0=-6..6,numpoints=500,frames=13,titl
e="Time Domain Waveform"):
>
U[2]:=animate(abs(G(f)),f=-Pi..Pi,t0=-6..6,numpoints=300,frames=13
,title="Amplitude Spectrum"):
>
U[3]:=animate(Phi(f),f=-Pi..Pi,t0=-6..6,numpoints=300,frames=13,ti
tle="Phase Spectrum"):
> display(U);
         Time Domain Waveform
                                Amplitude Spectrum
                                                      Phase Spectrum
             3.001
```

5.

Δ

f

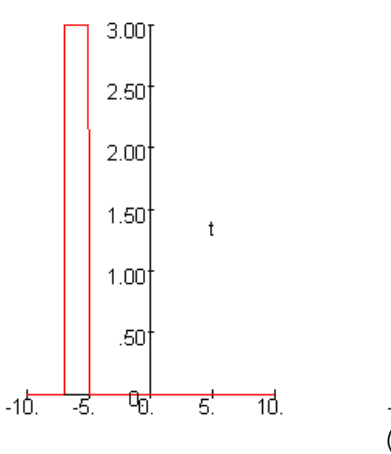

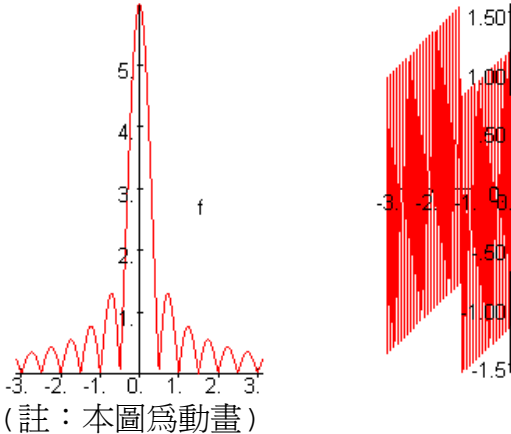

>

# Part III. 以 Maple 求週期函數的傅利葉級數

1. 題目:以傅利葉級數表示以下圖所示的週期函數  $g_1(t)$ 

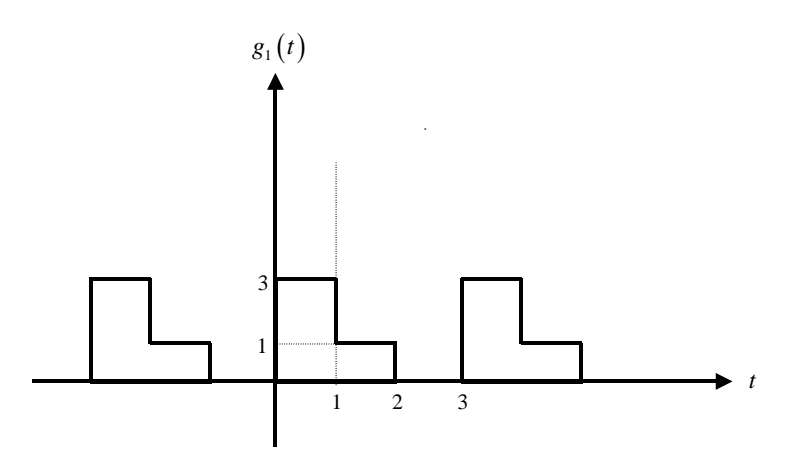

2. 理論推導

$$g_{1}(t) = a_{0} + \sum_{n=1}^{\infty} \left[ a_{n} \cos \frac{2\pi nt}{T_{0}} + b_{n} \sin \frac{2\pi nt}{T_{0}} \right], \quad \ddagger \Phi :$$

$$a_{0} = \frac{1}{T_{0}} \int_{0}^{T} g_{1}(t) dt = \frac{1}{3} \left( \int_{0}^{1} 3dt + \int_{1}^{2} 1 \cdot dt \right) = \frac{4}{3}$$

$$a_{n} = \frac{2}{T_{0}} \int_{0}^{T} g_{1}(t) \cos \frac{2\pi nt}{T_{0}} dt$$

$$= \frac{2}{3} \left( \int_{0}^{1} 3 \cdot \cos \frac{2\pi nt}{3} dt + \int_{1}^{2} 1 \cdot \cos \frac{2\pi nt}{3} dt \right) = \frac{1}{n\pi} \left( 2 \cdot \sin \frac{2n\pi}{3} + \sin \frac{4n\pi}{3} \right)$$

$$b_{n} = \frac{2}{T_{0}} \int_{0}^{T} g_{1}(t) \sin \frac{2\pi nt}{T_{0}} dt$$

$$= \frac{2}{3} \left( \int_{0}^{1} 3 \cdot \sin \frac{2\pi nt}{3} dt + \int_{1}^{2} 1 \cdot \sin \frac{2\pi nt}{3} dt \right) = \frac{-1}{\pi n} \left( 2 \cdot \cos \frac{2n\pi}{3} + \cos \frac{4n\pi}{3} - 3 \right)$$

Maple 範例:求解推導a<sub>0</sub>、a<sub>n</sub>及b<sub>n</sub>過程中的積分部分(以紅色標示)可藉由 Maple 來完成,再將此三個所得參數代入原式即可求得g<sub>1</sub>(t)的傅利葉級數。

> restart:
> #定義 Fourier series 的通式
>g:=t->a0+Sum('a(n)\*cos(2\*Pi\*n\*t/T0)+b(n)\*sin(2\*Pi\*n\*t/T0)','n'=
1..N);

$$g := t \to a0 + \left(\sum_{n'=1}^{N} a(n) \cos\left(\frac{2\pi n t}{T0}\right) + b(n) \sin\left(\frac{2\pi n t}{T0}\right)\right)$$

> #列出 a0, an 及 bn 的運算式,如果將 Int 改為 int, maple 會直接顯示出 a0 的答 案(a0=4/T0)

> a0:=1/T0\*(Int(3,t=0..1)+Int(1,t=1..2)); $a0:=\frac{\int_{0}^{1} 3 dt + \int_{1}^{2} 1 dt}{T0}$  a:=n->2/T0\*(int(3\*cos(2\*Pi\*n\*t/T0),t=0..1)+int(1\*cos(2\*Pi\*n\*t/T0),t=1..2));

$$a := n \rightarrow \frac{2\left(\int_{0}^{1} 3\cos\left(\frac{2\pi n t}{T0}\right) dt + \int_{1}^{2} \cos\left(\frac{2\pi n t}{T0}\right) dt\right)}{T0}$$

b:=n->2/T0\*(int(3\*sin(2\*Pi\*n\*t/T0),t=0..1)+int(1\*sin(2\*Pi\*n\*t/T0),t=1..2));

$$b := n \to \frac{2\left(\int_{0}^{1} 3\sin\left(\frac{2\pi n t}{T0}\right) dt + \int_{1}^{2} \sin\left(\frac{2\pi n t}{T0}\right) dt\right)}{T0}$$

> #給定g(t)的週期TO以及累加的項數N(N的理論值爲無窮大)

> T0:=3;N:=10;

$$T0 := 3$$
  
 $N := 10$ 

> #如果需要的話可列出 an 及 bn 的計算結果,加上 simplify 指令可將結果簡化

> a(n);

>

>

$$\frac{3\sin\left(\frac{2\pi n}{3}\right)}{\pi n} + \frac{\sin\left(\frac{4\pi n}{3}\right) - \sin\left(\frac{2\pi n}{3}\right)}{\pi n}$$

> simplify(a(n));

$$\frac{2\sin\left(\frac{2\pi n}{3}\right) + \sin\left(\frac{4\pi n}{3}\right)}{\pi n}$$

> simplify(b(n));

$$\frac{2\cos\left(\frac{2\pi n}{3}\right) - 3 + \cos\left(\frac{4\pi n}{3}\right)}{\pi n}$$

- > #畫出g(t)的波形,顯然 N=10 的精度還不夠,還有一項缺點就是計算速度慢
- > plot(g(t),t=-5..5,thickness=3);

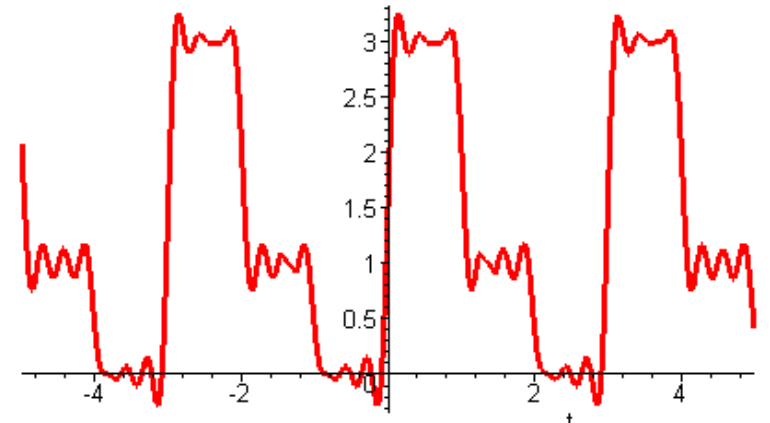

> #為了計算快速,重新定義所有函數,避免使用到積分(也就是將已知的 a0, an, bn 直接代入)

> restart:

>

大葉大學通訊系統實習教材

g:=t->a0+Sum('a(n)\*cos(2\*Pi\*n\*t/T0)+b(n)\*sin(2\*Pi\*n\*t/T0)','n'=1 ..N);

$$g := t \to a\theta + \left(\sum_{n'=1}^{N} a(n) \cos\left(\frac{2\pi n t}{T\theta}\right) + b(n) \sin\left(\frac{2\pi n t}{T\theta}\right)\right)$$

> a0:=4/T0;

>

 $a0 := \frac{4}{T0}$   $> a:=n \rightarrow (2*\sin(2/3*\operatorname{Pi*n})+\sin(4/3*\operatorname{Pi*n}))/\operatorname{Pi/n};$   $a := n \rightarrow \frac{2\sin\left(\frac{2}{3}\pi n\right)+\sin\left(\frac{4}{3}\pi n\right)}{\pi n}$   $> b:=n \rightarrow -(2*\cos(2/3*\operatorname{Pi*n})-3+\cos(4/3*\operatorname{Pi*n}))/\operatorname{Pi/n};$   $b := n \rightarrow -\frac{2\cos\left(\frac{2}{3}\pi n\right)-3+\cos\left(\frac{4}{3}\pi n\right)}{\pi n}$ 

> #將 N 改為 100,所的結果與原始波形就很接近了,且即使 N 很大,以下的計算速度仍 很快

- > plot(g(t),t=-5..5,thickness=2,numpoints=300);

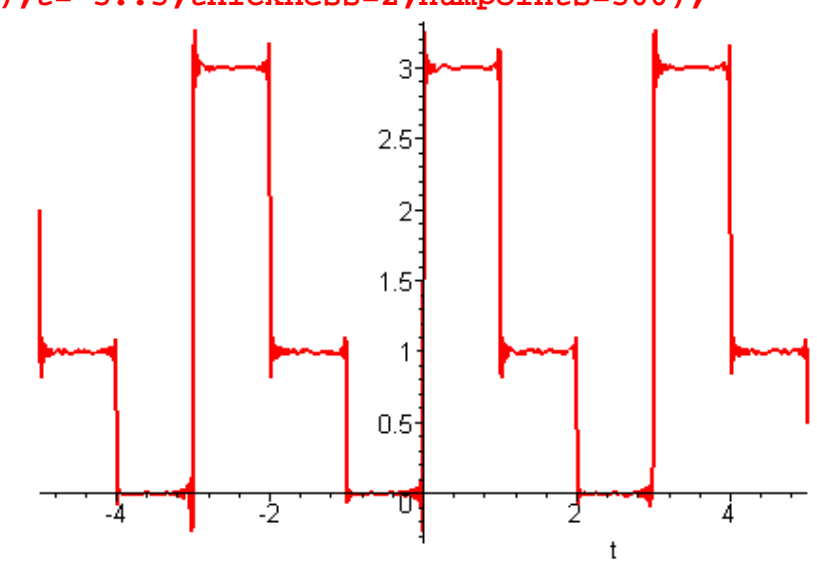

Part IV. 以Maple 求解微分方程

1. 假設微分方程為:

>

$$\frac{d^2v}{dt^2} + 6\frac{dv}{dt} + 5v = 0$$

2. 假設 initial condidtion v(0) = 4,  $\frac{dv(0)}{dt} = -24$ 

3. 求解微分方程的通解及特解並畫出v(t)的曲線圖

> restart: > del:=diff(v(t),t\$2)+6\*diff(v(t),t)+5\*v(t);  $del := \left(\frac{d^2}{dt^2}\mathbf{v}(t)\right) + 6\left(\frac{d}{dt}\mathbf{v}(t)\right) + 5\mathbf{v}(t)$ > dsolve(del,v(t));  $v(t) = Cl e^{(-t)} + C2 e^{(-5t)}$ > ini:=v(0)=4,D(v)(0)=-24; ini := v(0) = 4, D(v)(0) = -24> dsolve({del,ini},{v(t)});  $v(t) = -e^{(-t)} + 5e^{(-5t)}$ > with(DEtools): > DEplot(del,v(t),0..5,[[ini]],stepsize=0.1); 4-3 v(t) 2-3 1-0 5 4 3

II-17

#### Part V. 以Maple 模擬 DSB 通訊系統

> restart:

# 調變

;

> #定義欲傳送信號m(t)及載波c(t)的波形

- >m:=t->0.6\*cos(2\*Pi\*fm1\*t)-5.7\*cos(2\*Pi\*fm2\*t)+2.5\*cos(2\*Pi\*fm3\*t)
  - $m := t \to 0.6 \cos(2\pi fm l t) 5.7 \cos(2\pi fm 2 t) + 2.5 \cos(2\pi fm 3 t)$

> c:=t->cos(2\*Pi\*fc\*t);

$$c := t \to \cos(2 \pi f c t)$$

> s:=t->m(t)\*c(t);

 $s := t \rightarrow m(t) c(t)$ 

> plot([m(t),s(t)],t=0..0.006,color=[red,green],numpoints=300);

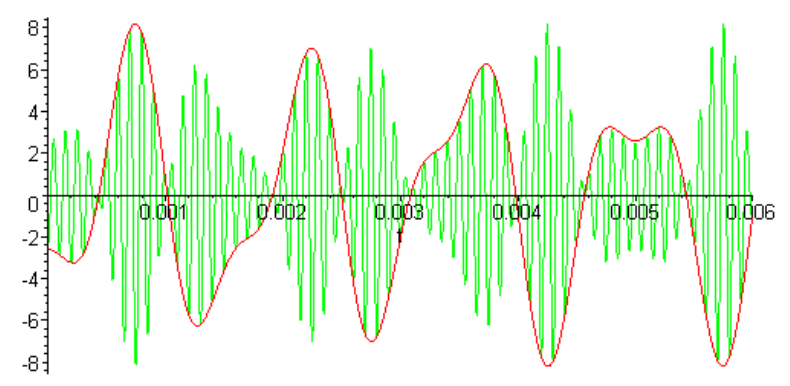

解調

- > #在無雜訊情況下,假設本地振盪器與載波的相位差為 theta=60 度
- > x1:=t->s(t)\*cos(2\*Pi\*fc\*t+theta);theta:=60\*Pi/180;

$$xI := t \to s(t) \cos(2\pi f c \ t + \theta)$$

 $\theta := \frac{\pi}{3}$ 

> plot([m(t),x1(t)],t=0..0.006,color=[red,green],numpoints=300);

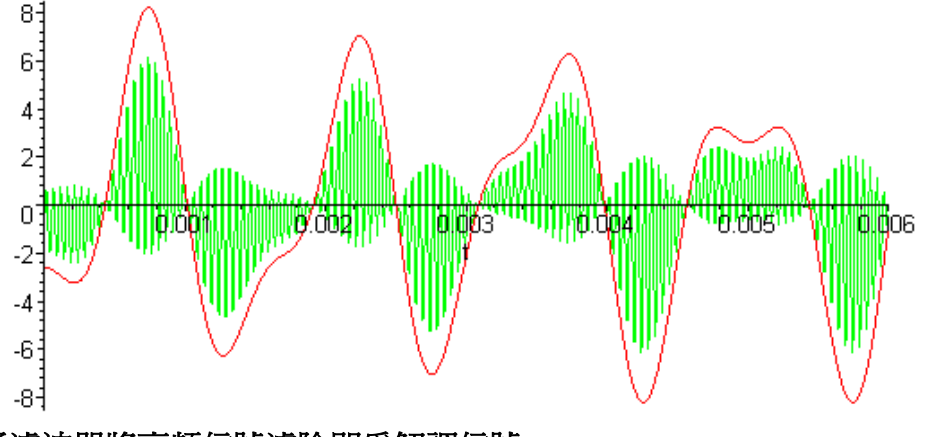

> #經過低通濾波器將高頻信號濾除即爲解調信號

> sinc:=t->sin(Pi\*t)/(Pi\*t);

sinc := 
$$t \rightarrow \frac{\sin(\pi t)}{\pi t}$$

> F:=t->2\*B\*sinc(2\*B\*t); B:=1500; #設定濾波器頻寬為1.5kHz(比m(t)頻寬大 即可)

$$F := t \rightarrow 2B \operatorname{sinc}(2Bt)$$
$$B := 1500$$

> yD:=t->int(x1(t-tau)\*F(tau),tau=-infinity..infinity);

$$yD := t \to \int_{-\infty}^{\infty} x \mathbf{1}(t-\tau) \mathbf{F}(\tau) d\tau$$

> plot([m(t),yD(t)],t=0..0.006,color=[red,blue]);

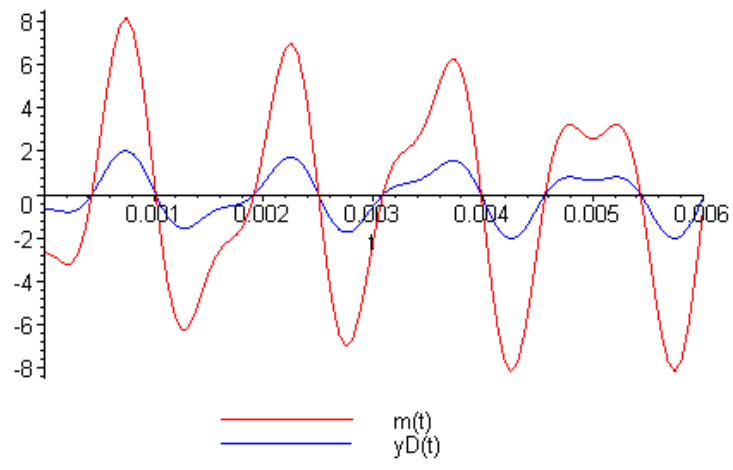

 $\theta := 0$ 

> #如果設定本地振盪器與載波同步(theta=0),則解調信號沒有任何衰減(亦即 yD(t)=1/2\*m(t))

> theta:=0;

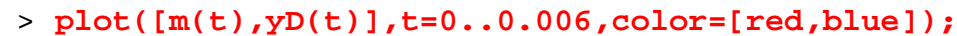

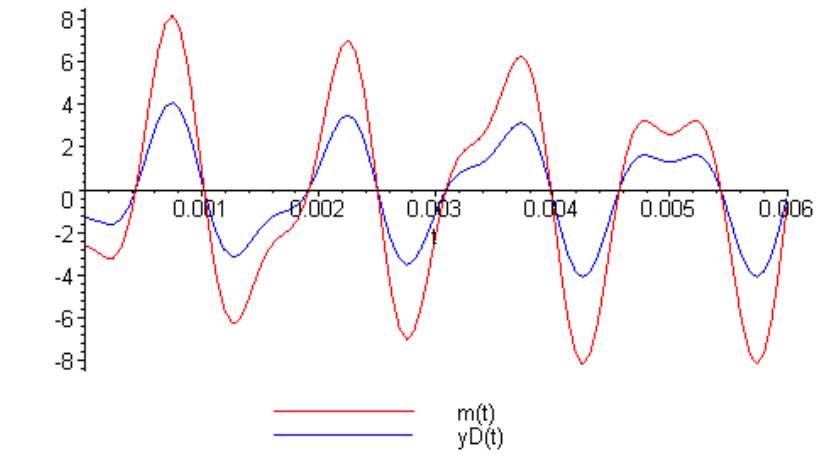

>

### Part VI. 以 Maple 模擬 FM 通訊系統

FM 調變及解調模擬: 假設基頻信號 m(t)= .4\*sin(10\*Pi\*t)+.7\*cos(6\*Pi\*t); 若以 FM 發射機傳送,振幅為 3,頻率靈敏度為 kf=25Hz/V,中心頻率為 50Hz

(1)畫出 FM 信號的調變及解調過程

(2)指出該 FM 信號的調變指數及頻寬

> restart:

STEP 1: 定義基頻信號數學式

> m:=t->0.4\*sin(2\*Pi\*fm1\*t)+0.7\*cos(2\*Pi\*fm2\*t);

$$m := t \rightarrow 0.4 \sin(2\pi fm l t) + 0.7 \cos(2\pi fm 2 t)$$

STEP2: 調變

基頻信號經 FM 調變後的 FM 信號數學式 s\_FM(t)宣告

> s\_FM:=t->A\*cos(2\*Pi\*fc\*t+2\*Pi\*kf\*int(m(alpha),alpha=0..t));

$$s\_FM := t \to A \cos\left(2 \pi fc \ t + 2 \pi kf \int_0^t m(\alpha) \ d\alpha\right)$$

> #µ¹©w⁰ѼÆ−È

> fm1:=5;fm2:=3; fc:=50; kf:=25;A:=3;

$$fm1 := 5$$
  
 $fm2 := 3$   
 $fc := 50$   
 $kf := 25$   
 $A := 3$ 

顯示基頻信號 m(t) 波形 > plot(m(t),t=0..1);

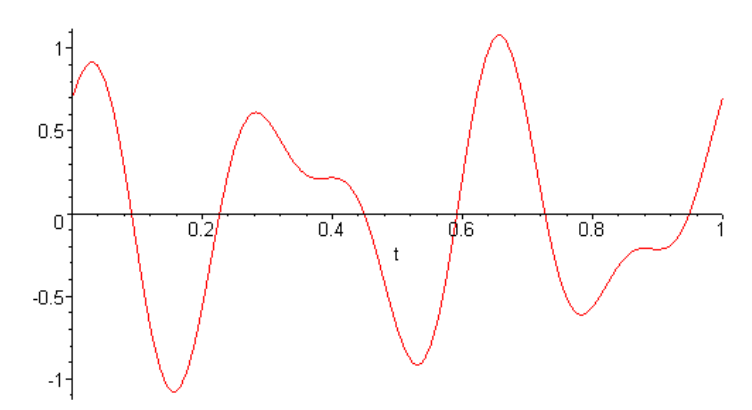

基頻信號與 FM 信號的比較,注意基頻信號振幅越大, FM 信號瞬間頻率則越高 > plot([m(t),s\_FM(t)],t=0..1);

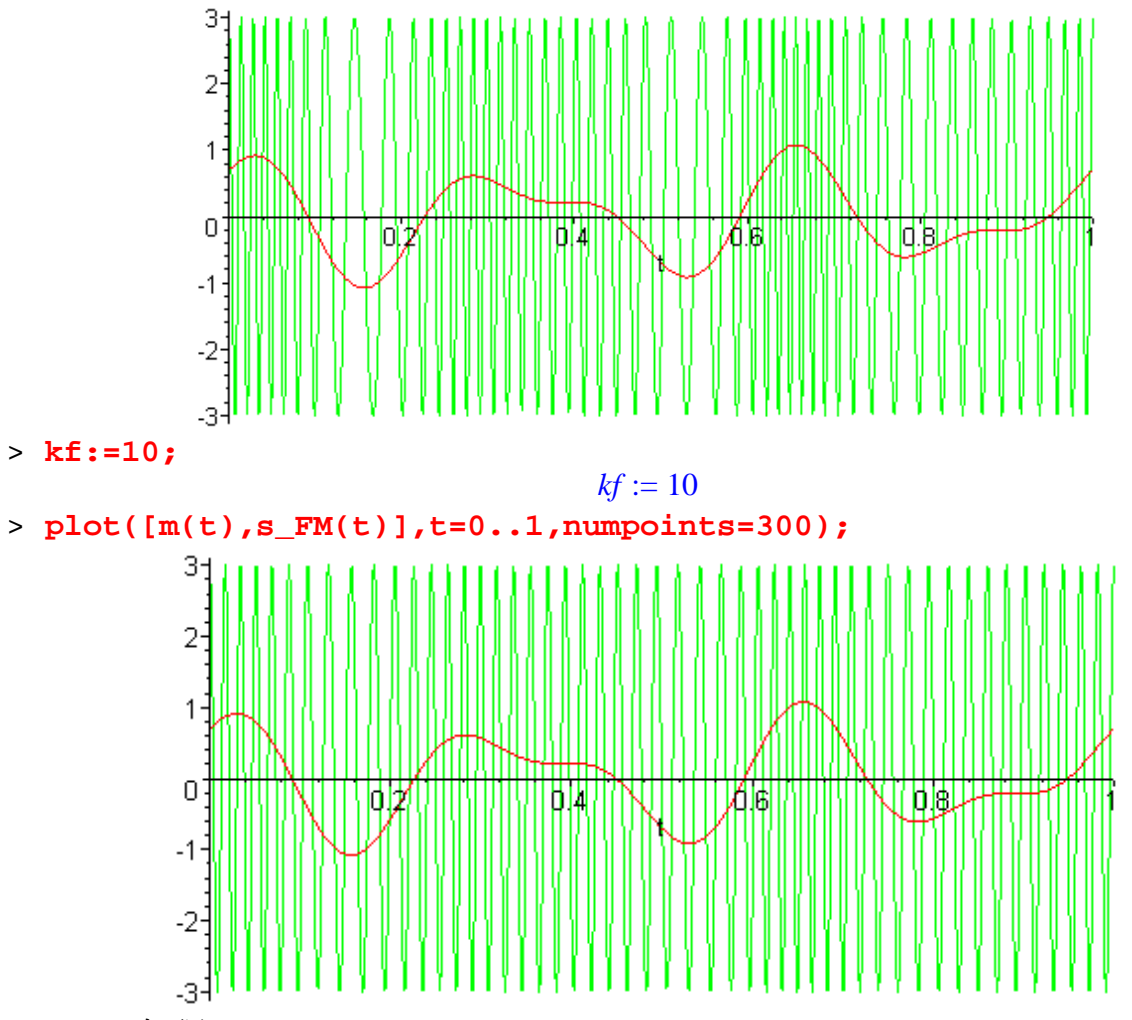

STEP 3:解調

>

#解調 FM 信號的第一個步驟是經過微分器,微分輸出的波封為 rl(t)=A(2\*Pi\*fc+2\*pi\*kf\*m(t));

> r1:=t->diff(s\_FM(t),t);

 $rl := t \rightarrow diff(s_FM(t), t)$ #反推求得波峰為 fc/fd+m(t)的數學式,定義為 r2(t) > r2:=t->(r1(t)/A)/(2\*Pi\*kf);

$$r2 := t \to \frac{1}{2} \frac{r1(t)}{A \pi kf}$$

#畫出 r2(t)與m(t)之比較
> plot([m(t),r2(t)],t=0..1);

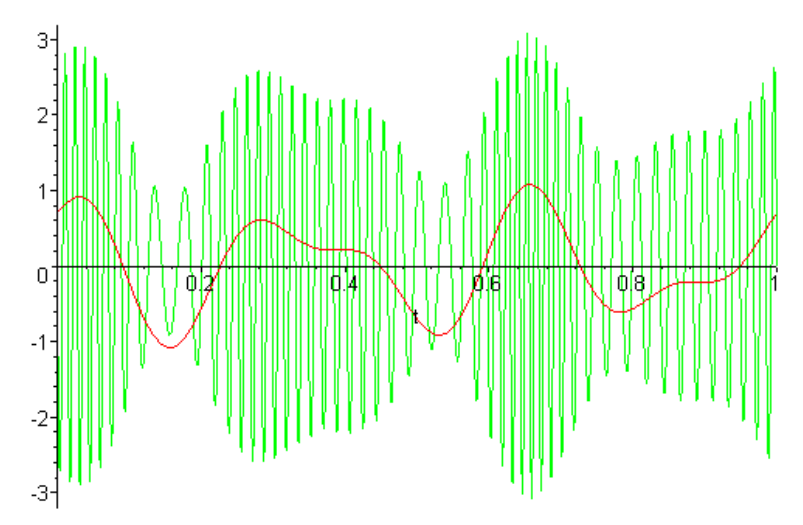

#一般而言,若r2(t)經過波峰檢測器後再減去fc/fd,其結果應為m(t)
> plot([m(t),r2(t)-fc/kf],t=0..1);

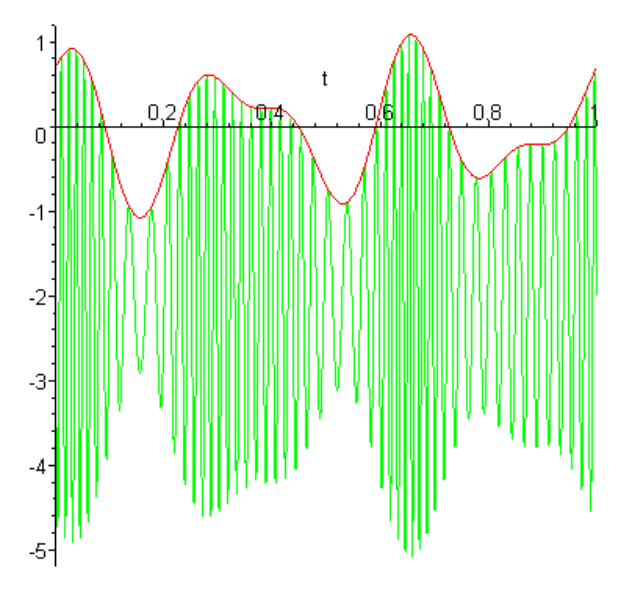

#以上模擬均省略濾波器的動作
#本系統的調變指數爲
> beta:=Am\*kf/fm;

$$\beta := \frac{25 \ Am}{fm}$$

帶入 Am=1.1, fm=5 則調變指數為 5.5 > Am:=1.1;fm:=5;

$$Am := 1.1$$
$$fm := 5$$

> evalf(beta);

5.50000000

根據卡爾森規則,FM 信號頻寬為 65Hz
 > B:=2\*(1+beta)\*fm;

B := 65.00000000